# 歡迎使用

感謝您選擇A5行動電話機。手機內建WCDMA/GSM通訊及GPS,五百萬畫素的照相功能。多元的應用功能讓您一手掌握資訊的動脈。

手機首選儲存空間操作:點選設定>儲存空間>預設寫入磁碟>點選內置儲存裝置 或外置SD卡

# 安全須知

開始使用您的手機前,請詳讀以下重要安全須知,將意外及危險降至最低。

- 務必僅使用製造商提供的電池與充電器。使用未經授權配件會使保固失效。
- 手機充電中請勿取出電池。
- 請勿在電磁源附近使用手機,如電視、無線電設備及微波爐。
- 有閃電時,請將充電器拔離電源插座,避免造成觸電或失火。
- 請勿將手機或電池直接曝曬在陽光下。
- 請勿將手機存放在高於 60°C 或 140°F 的場所。
- 請勿使用有害化學藥劑或是去汙劑清潔手機。
- 手機充電時,勿以溼手使用手機,否則可能造成觸電或對手機造成嚴重損壞。
- 减少電磁波影響,請妥適使用。
- · 經型式認證合格之低功率射頻電機,非經許可,公司、商號或使用者均不得擅自變更頻率、加大功率或變更原設計之特性及功能。

低功率射頻電機之使用不得影響飛航安全及干擾合法通信;經發現有干擾現象時,應立即停用,並改善至無干擾時方得繼續使用」前項合法通信,指依電信法規定作業之無線電通信。低功率射頻電機須忍受合法通信或工業、科學及醫療用電波輻射性電機設備之干擾。

### 使用電池的安全注意事項

- 只可使用合格的電池。
- 務必保持電池乾燥並且遠離液體,以免造成短路。
- 務必保持電池遠離金屬物品,以免造成短路。
- 請勿使用受損或變形的電池。
- 若電池發出惡臭,請勿繼續使用。
- 務必將電池置於遠離嬰幼兒。
- 若電池液體外漏:

· 請避免皮膚、眼睛或衣服碰觸到外漏液體。若已碰觸到外漏液體,應立即以 清水沖洗並就醫。

• 務必將電池放置在遠離火源處,避免電池爆炸。

請勿嘗試自行打開或維修電池。

- 請勿將電池丟入火中或水中。
- 請依循地方法規回收或棄置用過的電池。

· 請避免讓電池放置於溫度極劇變化環境中,可能影響電池效能。例如在密閉車輛中,夏天日照下高溫或寒流嚴冬低溫等。

#### 道路與環境安全

在可能發生爆炸或放置易燃物的區域,如加油站、燃料庫、尤其是化學工廠等場所,請關機。在這些區域引發火星可能造成爆炸或火災,造成人員傷亡。

開車時請勿使用手持手機,應使用免持裝置。

**飛機上的安全資訊** 飛機上請勿使用手機。手機的網路訊號可能對導航系統造成干擾。作爲安全措施,許多國家明文規定在飛機上使用手機是違法的行為。

#### 健康資訊-電磁波能量比吸收率(SAR)

此行動裝置符合無線電波暴露準則的規定。您的行動裝置可發送與接收無線電波,其設計未超過國際準則規定的無線電波暴露極限。這些準則由獨立科學組織 歐盟/臺灣發展制訂並且包含一定的安全限度,確保所有年齡層及健康狀況者的安全。行動裝置暴露準則的量測單位為電磁波能量比吸收率(Specific Absorption Rate, SAR)。

歐盟/臺灣準則中明訂的電磁波極限值為10公克的組織平均為2W/kg。電磁波的檢測 係於標準操作位置,由受檢裝置在所有測試頻帶下以最大功率級放射所測得的結 果。操作裝置的實際電磁波等級低於最大容許值,因為裝置僅使用連接網路所需的 功率。裝置的實際電磁波值會受到一些因素影響,例如:您與網路基地台的距離。 而使用不同的配件或增強器可能造成不同的電磁波值。電磁波值可能因國家報告、 測試需求及網路波段而有所不同。相關SAR法規可參閱臺灣CNS 14958-1及 CNS14959。

SAR標準值為2.0W / Kg;而本行動裝置最大實測值為0.259W / Kg 減少電磁波影響,請妥適使用。

#### 攜手保護環境

最後,我們建議您透過認識和使用此產品的節能特點(適用的話),來實踐其他環境

友善的行動,回收再利用此產品所交付的的內部與外部包裝材(包含運輸貨櫃), 並且正確地處理或回收再利用所使用的電池。有您的幫助,我們才能減少生產電 器及電子設備所需自然資源的數量,盡可能減少產品的垃圾掩埋處置耗用,所以一 般透過確保潛在的危害物質不會釋放到環境,以及與正確的處理來增進我們的生 活品質。

【112】為全球 GSM 手機通用之緊急救助電話號碼,需要緊急救援協助時,手機可以直接撥打【112】即可接通,且於以下特殊情況,您仍可嘗試撥打【112】以取得緊急救援單位協助:

• 線路擁塞或 110、119 無法撥通時。

•您申辦門號所屬之系統商無法接收訊號,但可偵測到別家系統商電信訊號時。

•手機並未插入 USIM/SIM 卡時。(但例外少部分廠牌機種之手機未插入 SIM 卡無法 撥打)

• 門號遭暫停限制發話或停話時。

•手機撥話地點不限於台灣,台灣地區以外之世界各地(如大陸地區或國外)皆可適用。

請注意:【112】必須以手機撥打,而當您申辦門號所屬系統商有提供訊號時,您同時也可以選擇撥打【110】或【119】,但限於台灣地區適用。

### 使用須知

在您開始使用您的手機前,請詳讀下列重要資訊,若未詳讀下列資訊,可能會導致 危險及觸犯法律問題。

●在您開始使用手機之前,請先將電池完全充電。

● 在充電過程中, 請勿將電池從手機中取出。

●插入SIM卡之前,請先確定您的手機已關閉電源。

● 請勿擅自拆裝您的手機,若未經由授權人員自行拆裝,將有可能失去保固。

●在公共場所時,請遵守指示及規定使用您的手機。

●請勿重壓螢幕。

●用戶如將此手機自行進行刷機動作造成操作異常,用戶將失去保固權益。

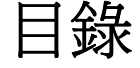

| 歡迎使用                   | 1  |
|------------------------|----|
| 安全須知                   | 1  |
| 使用須知                   | 3  |
| 一、基本功能                 | 6  |
| 1.1 手機外觀               | 6  |
| 1.2 安裝或移除 SIM 卡、電池與記憶卡 | 8  |
| 1.3 電池充電               | 9  |
| 1.4 使用耳機               | 10 |
| 1.5 開機或關機              |    |
| 1.6 初始話設定              | 11 |
| 1.7 調整音量               | 11 |
| 1.8 聯絡人                | 12 |
| 1.9 首頁畫面               | 14 |
| 1.10 狀態圖列說明            | 16 |
|                        |    |
| 二、電話功能與輸入              |    |
| 2.1 語音電話               |    |
| 2.2 使用輸入鍵盤             | 19 |
|                        |    |
| 三、電子郵件訊息               | 21 |
| 3.1 文字訊息               | 21 |
| 3.2 多媒體訊息              | 23 |
| 3.3 語音訊息               | 24 |
| 3.4 電子郵件帳號             | 25 |
| 3.5 使用電子郵件             |    |
|                        |    |
| 四、使用網際網路               |    |
| 4.1 連接網際網路             |    |
| 4.2 使用藍牙               |    |
| 五、多媒體應用軟體              |    |
| 5.1 照片及影片              |    |

| 5.2 觀賞照片及影片        |    |
|--------------------|----|
| 5.3 音樂             |    |
| 六、程式               |    |
| 6.1 瀏覽器            |    |
| 6.2 計算機            |    |
| 6.3 google 日曆      |    |
| 6.4 圖片庫            |    |
| 6.5 錄音程式           |    |
| 6.6 Gmail          |    |
| 6.7 地圖             |    |
| 6.8 google 定位      |    |
| 6.9 地方資訊           |    |
| 6.10 Talk          |    |
| 6.11 play 商店       |    |
| 6.12 youtube       |    |
| 613 搜 <u></u>      | 46 |
| 614 新聞組氨象          | 47 |
| 615 道航             | 47 |
| 616 立件瀏覽器          |    |
| 617 FM 收音機         |    |
|                    |    |
| · Andrewsters Tell |    |

| 七、管理手機                                   |    |
|------------------------------------------|----|
| 7.1 設定                                   |    |
| 7.2 基本管理設定                               |    |
| 7.3 保護手機                                 |    |
| 74 重設手機                                  |    |
| 》<br>並除了 後                               | 62 |
| 術語解釋                                     | 64 |
| 두 비 나가 나 나 나 나 나 나 나 나 나 나 나 나 나 나 나 나 나 |    |

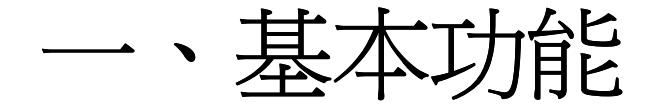

## 1.1 手機外觀

手機按鍵介紹和功能說明。

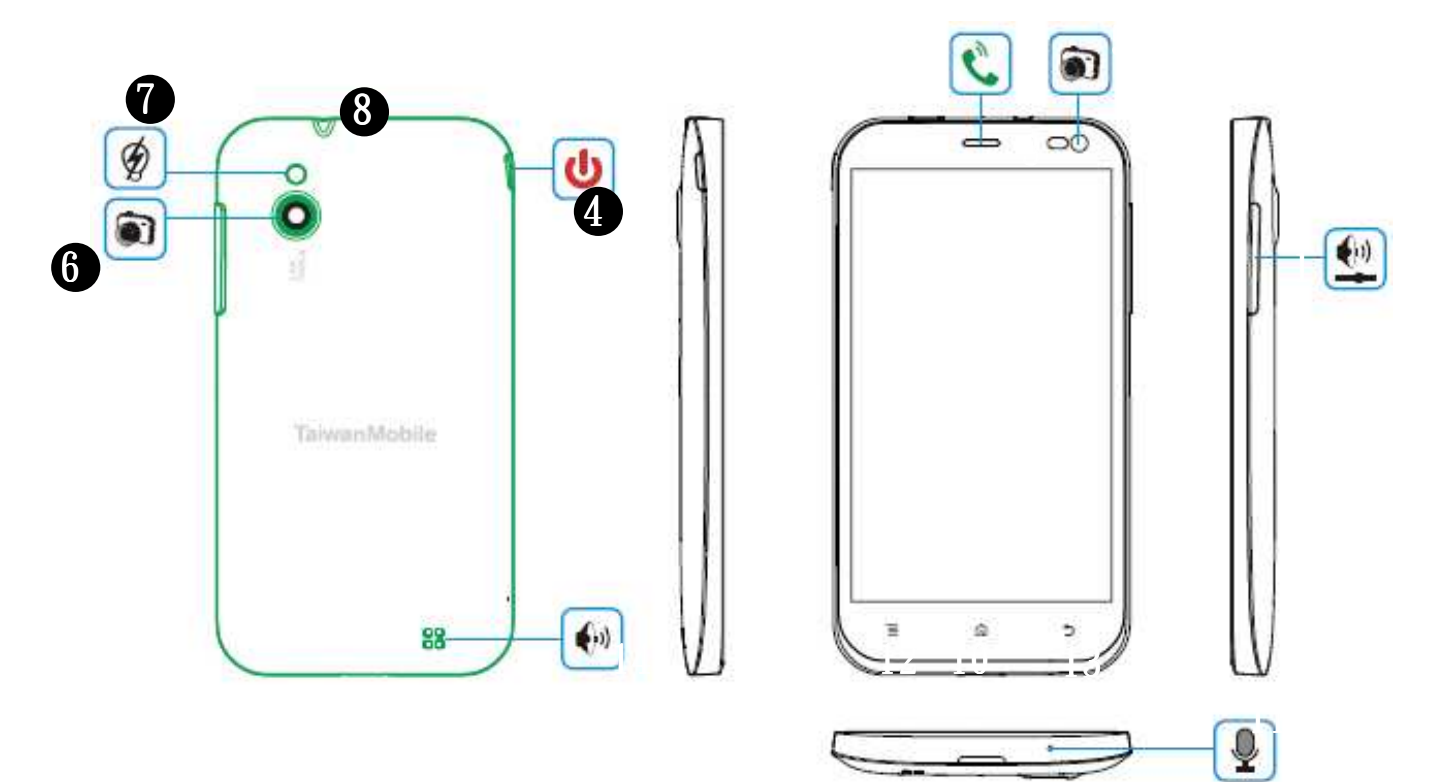

|                     | 項目                            | 說明                          |  |  |
|---------------------|-------------------------------|-----------------------------|--|--|
| 1                   | 音量鍵                           | 向上增加或向下降低音量。往下久按進入震動模式。     |  |  |
| 2                   | 聽筒                            | 接聽通話音源                      |  |  |
| 趨近感應器<br>3<br>光能感應器 |                               | ●通話中,貼近臉部會自動關閉螢幕功能,避免誤觸。    |  |  |
|                     |                               | ●依環境亮度調螢幕亮度。                |  |  |
|                     | 電近磁                           | ●按住幾秒鐘開機或關機。                |  |  |
| 4                   | 电你难                           | ●短按開啟 / 關閉休眠模式。             |  |  |
| 5                   | 前置鏡頭                          | 30 萬畫素·可運用於視訊通話。            |  |  |
| 6                   | 照相機                           | 500 萬畫素,可透過相機鏡頭拍下欲拍攝之畫面。    |  |  |
| 7                   | 閃光燈                           | 黑暗環境下提高拍攝效果                 |  |  |
| 8                   | <b>耳機插入孔</b> 使用耳機進行免持通話或聆聽音樂。 |                             |  |  |
| 9                   | Micro USB                     | ●用 USB 線連接電腦,進入 USB 儲存裝置使用。 |  |  |
|                     | 連接埠                           | ●用 USB 線連接充電器,充電。           |  |  |

|        | 項目   | 說 明            |  |
|--------|------|----------------|--|
| 10 首頁鍵 |      | ●回到首頁畫面。       |  |
|        |      | ●長按可查看最近的常用程式。 |  |
| 11     | 麥克風  | 發送通話音源。        |  |
| 12     | 功能選單 | 按下以檢視選單選項。     |  |
| 13     | 返回   | 回到前一畫面。        |  |
| 14     | 喇叭   | 音源發出處。         |  |

### 1.2 安裝或移除SIM卡、電池與記憶卡

### 取下背蓋

1. 請將手機翻至背面,背蓋朝上。

- 2. 請從手機的底部移除手機背蓋。
- 3. 請使用指尖將手機背蓋向外拉,即可移除。

#### 安裝SIM卡

按照卡槽標示安裝SIM卡。

#### 移除SIM卡

1、取下電池。

2、用手指將SIM卡從插槽滑出。

#### 電池

本手機使用可充電的電池。使用的網路、應用程式與連接手機的裝置類型皆會影響電池壽命。

#### 安裝電池

插入電池,確定電池觸點與電池槽內的接點對齊。

#### 取下電池

使用指尖提起電池,取下電池。

注意:為確保電池效能並避免引起火災:

●務必僅使用專爲本手機設計使用的原廠電池。

●勿將電池存放在低於-10℃或高於45℃的處所。

#### 裝回背蓋

1、請將背蓋音量鍵對準手機音量鍵的卡槽。將被蓋與機身向內按壓即可順利闔上背蓋。

記憶卡 本手機有內建2.58G的儲存空間。您也可另行安裝micro SD卡將照片、音樂、 影片及其他資料儲存於micro SD卡中。

#### 安裝記憶卡

1、首次使用請先將記憶卡格式化後,再置於手機中使用。

2、金色觸點朝下,插入記憶卡卡槽。

3、往左插入記憶卡,直到完全切齊卡槽上緣。

#### 移除記憶卡

1、爲了安全移除記憶卡,點選程式選單 > 設定 > 儲存空間 > 卸載SD卡。

2、接著請移出記憶卡。

### 1.3 電池充電

包裝盒內的電池僅部分充電,使用前請先將電池充飽。

1、USB連接線接上充電器,並將USB連接線接上手機。

- 2、將充電器接上電源插座,開始充電。
- 本手機亦可於電腦開機時,連接電腦進行充電。
- 爲了確保安全,手機接上變壓器或是正在進行充電時,請勿取下電池。

#### 待機充電圖示

連接電源後螢幕右上角電池符 號會出現閃電標示 / 螢幕上鎖時

輕壓電源鍵 螢幕中間會顯示已

#### 關機充電圖示

電力充飽綠色格數會塡滿電池圖示

充電多少比例

### 1.4 使用耳機

若要使用免持裝置通話或聆聽音樂,請將耳機插入耳機孔。 **注意:** 

●使用耳機時,您對外界的聽力會受到限制。若可能造成危險,請勿使用耳機。●請勿將音量調至最大,以免造成聽力受損。

### 1.5 開機或關機

安裝SIM卡且為電池充電後,便可開啓手機的電源。

#### 開啓手機電源

按住電源按鈕直到手機開機。

#### 關閉手機電源

- 1、按住電源按鈕幾秒鐘。
- 2、顯示關機確認視窗,請點選關機。
- 3、並選擇「確定」進行確認。

#### 將手機調至睡眠模式

如需將手機調至睡眠模式,按一下電源按鈕,關閉螢幕顯示。如需啓動螢幕顯示,再按一下電源按鈕。

#### 鎖定 / 解鎖手機

在解鎖畫面下,有二項快速功能可供選擇。解鎖方式為,將畫面中間上鎖符號往右 滑動即可解鎖。如需直接開啓拍照模式,請將畫面中間上鎖符號往左滑動即可啓動 拍照模式。

### 1.6 初始化設定

請先插入SIM卡,當你第一次開啓或是重設手機時,請依照下列步驟開始手機設定: 1、在系統設定 > 無線功能與網路 > 資料用量畫面,您可以於行動數據右側使用滑 動的方式開啓/關閉裝置的行動數據功能,若您啓用它,您將會被收取數據傳輸 費用。

2、在螢幕顯示Google帳戶設定,可以點選新增帳戶,或是點選現有帳戶輸入帳號密碼進行登入。

3、在螢幕顯示Google與定位服務,可選擇 啓用 / 禁用 使用WiFi和行動網絡位置資訊,也可以選擇啓用 / 禁用 允許Google應用程式存取您的位置資訊。最後,點選同 意完成設定。

注意:使用某些需要連線到網際網路的功能,例如以定位資訊為基礎的服務和線上 帳號的自動同步,將需支付電信業者額外的數據傳輸費。您可以稍後在手機的設定 中啓用或停用這些功能。

#### 1.7 調整音量

#### 音量

#### 調整鈴聲、媒體及鬧鐘音量。

- 1、點選程式選單,點選設定 > 音效 > 音量。
- 2、調整音量滑桿。將滑桿向右或向左滑動以增加或降低音量。

### 1.8 聯絡人

聯絡人是用來儲存姓名、電話號碼、電子郵件與其他資訊的電話簿。聯絡人儲存在 手機記憶體中。

#### 新增聯絡人

1、點選程式選單, 再點選聯絡人。

2、點選畫面右下角 > 出現新增聯絡人視窗,可選擇新增聯絡人儲存至SIM卡聯絡人、手機聯絡人或是自訂的Google帳號。

3、逐一點選欄位,並輸入聯絡人資訊。

4、點選「完成」進行儲存。

注意: 如欲新增照片儲存時須選擇儲存於手機,在輸入聯絡人資訊時,點選聯絡人 圖示欄位,然後選擇拍照或是從圖片庫選擇照片。

#### 搜尋聯絡人

在聯絡人畫面中執行下列任何動作即可輕鬆搜尋聯絡人:

1、點選畫面左下角放大鏡 9 可進行搜尋。

2、輸入聯絡人姓名的前幾個注音或是英文字母以進行搜尋。在輸入的同時清單也在 進行篩選。

3、點選一個注音 / 字母索引,檢視以此注音 / 字母開頭的聯絡人。例如,如欲檢視以「M」開頭的姓名,請點一下「M」,便會顯示此聯絡人清單。

4、如欲依照分類過濾聯絡人,請點選選單 > 要顯示的聯絡人,然後選擇SIM卡聯絡人、手機聯絡人、自訂的Google帳號的聯絡人或是自訂。

#### 管理帳戶

帳戶與同步處理設定:

1、點選選單 > 帳戶 > 同步處理。

2、可開啓 / 關閉應用程式資料自動同步:應用程式會自動同步處理資料。

#### 匯入聯絡人

#### 從SIM卡將聯絡人複製到手機

1、選程式選單,再點選聯絡人。

- 2、選單 > 匯入/匯出 > 依需求選擇:從SIM卡匯入,選擇手機帳戶。
- 3、勾選欲複製的聯絡人或是最上方全部選擇執行。

#### 從記憶卡將聯絡人匯入到手機

- 1、選程式選單,再點選聯絡人。
- 2、點選單 > 匯入 / 匯出 > 從SD卡匯入, 選擇手機。

3、之後進行搜尋SD卡vCard檔案,依據搜尋結果可選擇:匯入一個vCard檔案、匯入 多個vCard檔案、匯入所有vCard檔案,按下「確定」開始進行匯入。

#### 備份聯絡人

#### 將聯絡人匯出至記憶卡

- 1、選程式選單,再點選聯絡人。
- 2、點選單 > 匯入 / 匯出 > 匯出至SD卡。
- 3、彈出一個警告訊息,請點選『確定』繼續備份。

所有聯絡人即可複製到記憶卡。

#### 我的最愛

您可將常用的聯絡人新增至我的最愛清單,有助於您更快且更方便地找到聯絡人。

#### 新增至我的最愛

1、點選程式選單,再點選聯絡人。

2、從聯絡人列表中,點選您需要的聯絡人,以轉換至聯絡人檢視畫面。

3、點選「右上角**灰色**星星」,將星星改換成**白色**,表示此聯絡人已顯示在我的最愛中。

#### 從我的最愛移除

1、點選程式選單,再點選聯絡人。

- 2、點一下我的最愛標籤。
- 3、點選我的最愛中須設定的聯絡人,以轉換至聯絡人檢視畫面。
- 4、點選「右上角白色星星」,將星星改變成灰色將該聯絡人從我的最愛中移除。

### 1.9 首頁畫面

可從首頁畫面快速使用常用功能,並且檢視未接來電、已收訊息、電池電量及連線狀態等通知。

**預設首頁:**顯示主要使用功能。

1、Google搜尋:提供Google的網頁查詢,可使用鍵盤輸入及語音輸入進行搜尋。

2、撥號:直接輸入電話號碼後撥出,輸入號碼的同時也同步篩選聯絡人以供選擇。 3、聯絡人:檢視手機、SIM卡及自訂Google帳號中的聯絡人資料。

4、應用程式:檢視手機的各項內建應用程式及使用者自行下載的應用程式或遊戲。

5、訊息:檢視手機中或SIM卡中的簡訊內容。

6、設定:設定手機功能。

快選首頁:輕觸畫面最上方狀態列往下滑可開啓快選手頁,其中可調整WiFi、數據、 GPS、自動旋轉、螢幕亮度、藍牙及音效模式。

#### 觸碰螢幕控制:

點擊:您可以點擊在選單中的圖示以進入應用程式。

**按住**:按住螢幕上選單中的圖示,使其可移動。按住應用程式中的圖示將它增加到 主畫面。

**滑動**:滑動可將螢幕由左至右,或右至左更改不同的畫面。

**拖曳**:在按住主畫面上的圖示,你可以安排它的位置。將其移動至所喜好的位置或 移動至垃圾桶。

#### 狀態列圖示

狀態列圖示代表不同類型的資訊。點住狀態列並向下滑動可檢視通知和系統資訊, 查看完畢由畫面底端上滑即可收起。

#### 捷徑圖示

點一下首頁畫面的捷徑圖示即可開啓相關功能,長按捷徑可以移動其至首頁的任何地方。

#### 新增捷徑

在應用程式選單畫面,按住欲新增至桌面的工具或程式,將該圖示拖曳至桌面上以 建立新捷徑。

#### 移除捷徑

1、點選所需移除的捷徑圖示並按住。移除字樣會出現在首頁畫面的上方。

2、將選取的捷徑拖曳至移除字樣即可刪除。

#### 使用小工具

於應用程式選單畫面上方切換至小工具選單,可直接選單中選擇所需要的小工具長 按後將可於桌面中新增快捷工具,往後只須於桌面操作便可,爲您節省寶貴的時間。

#### 移除小工具

- 1、在桌面畫面上點選您欲移除的小工具並按住。
- 2、移除字樣會出現在桌面畫面的上方。
- 3、將小工具拖曳至移除字樣即可刪除。

#### 設定桌布

您可使用預設的桌布或手機拍攝的照片為首頁畫面自訂桌布。

#### 將照片設爲桌布

- 1、在桌面畫面,點選選單後選擇桌布或長按桌面空白處。
- 2、選擇桌布來源,手機本身內建一款桌布及三種動態桌布。
- 3、如選擇圖片庫請選取欲使用的圖片或照片後進行裁切的區域選擇。
- 4、點選「裁切」,裁切的照片會成為桌布出現在首頁畫面。

#### 下載MP3設定爲鈴聲

下載的MP3檔案預設儲存於Download資料夾中,欲將下載之MP3檔案設定為鈴聲時,請長按欲設定的MP3檔案,待跳出選取框後執行設置為>來電鈴聲/鬧鐘鈴音/ 聯絡人鈴音完成設定。

# 1.10 狀態列圖示說明

| 圖示   | 說明                           |  |
|------|------------------------------|--|
|      | 顯示電池目前電量                     |  |
| 4    | 表示正在充電中                      |  |
| H    | 顯示訊號強度                       |  |
| ((1- | 表示目前正在使用 WiFi 進行數據傳輸         |  |
| ¢    | 表示目前正在進行 GPS 定位              |  |
| :).  | 表示有未讀取的簡訊                    |  |
|      | 表示有未查看的截屏圖片                  |  |
| Σ    | 表示有未讀取的郵件                    |  |
| 4.   | 表示目前使用 USB 與電腦連接             |  |
|      | 表示目前使用 USB 與電腦連接並啓用 USB 偵錯模式 |  |

| 圖示 | 說明                  |  |
|----|---------------------|--|
| Û  | 表示目前有可用的更新程式        |  |
| Ŧ  | 表示正在下載更新檔案          |  |
| +  | 表示正在進行軟體更新          |  |
|    | 表示已經完成軟體的更新         |  |
|    | 表示狀態列有過多的提示合併於此     |  |
| 5  | 表示與電腦斷開後正在進行 TF 卡檢查 |  |

### 使用USB與電腦連接

如需與電腦連接傳輸檔案時,請使用隨機附贈的傳輸線與電腦連接,連接後請輕按畫面上方狀態列然後往下滑動,將於通知訊息中顯示 "已視為媒體裝置連接", 點選該項目後可以選擇USB電腦連接模式 "媒體裝置"或 "照相機"與電腦傳輸 檔案。

# 二. 電話功能與輸入

請執行下列任何動作來開啓電話功能畫面:

● 點選應用程式選單,點選「電話」。

● 按下桌面『通話鍵』。

### 2.1 語音電話

#### 撥打電話 從電話畫面撥打電話

- 1、開啓電話功能畫面。
- 2、點一下鍵盤上的電話號碼。

#### 注意:

### 點一下 🖾 刪除錯誤的號碼。點住 🖾 可刪除整組號碼。

- 3、點選 🧶 撥打電話。
- 4. 若要結束通話,請按 • 結束鍵即可結束通話。

#### 從聯絡人撥打電話

- 1、點選程式選單,再點選聯絡人。
- 2、點選所需要的聯絡人。
- 3、點選欲去電的行動裝置、公司電話或住家電話。您可點擊號碼直接撥打電話。

#### 撥打緊急電話

開啓電話功能畫面輸入國際緊急電話號碼112或是台灣區緊急電話號碼110、119,然後點選 撥打電話。

#### 撥打國際電話

- 1、開啓電話功能畫面。
- 2、長按電話按鍵0,直到前綴碼「+」出現。
- 3、輸入國家碼、區域碼及電話號碼。
- 4、點選 撥打電話。

#### 接聽電話

當您接到一通電話:

- 電話鈴響,假如您把鈴聲音量打開。
- 電話鈴響,通知訊息也將出現。

#### 接聽或拒接來電

● 若要接聽電話,請將畫面中間電話符號往右滑動至綠色通話符號。

● 若要拒接來電,請將畫面中間電話符號往左滑動至紅色結束符號。

保留通話 若在通話進行中有其他來電,請將畫面中間電話符號往右滑動至綠色通話 符號,可保留第一通電話,接聽第二通來電。往左滑動至紅色結束符號則可拒接新 的來電。

**切換通話** 若在通話進行中有其他來電,請將畫面中間電話符號往右滑動至綠色通話 符號,可保留第一通電話。您可點選切換<sup>20</sup>,即可在不同的通話中進行切換。

#### 通話中的其他語音電話功能

● 點選選單後,點一下₩開啓擴音或關閉擴音。

● 點選選單後,點一下♥開啓靜音或關閉靜音。

#### 結束通話

若要結束通話,請按 • • 結束鍵即可結束通話。

### 2.2 使用輸入鍵盤

當應用程式(如傳遞訊息及撰寫電子郵件)需要輸入文字,螢幕上的鍵盤會出現。 鍵盤輸入方法預設為啓動。

#### 使用輸入鍵盤

● 螢幕上鍵盤的使用方式和電腦鍵盤相同。

● 點一下按鍵, 輸入字元。

設定輸入法 本手機支援多種文字輸入法,請選擇您喜愛的輸入法使用。

1、於輸入文字畫面中,點住輸入內容欄位出現選單,請點選輸入方式。

2、選取欲使用的輸入方式。

3、在輸入文字時可長按左下進或聞開啓輸入法列表進行輸入法切換。

#### 基本設定

點選程式選單 > 設定 > 語言與輸入法。

1、語言與輸入法設定:選取語言→其中有English、中文(繁體)、中文(簡體)可供選擇。

2、預設輸入法設定:Google語音輸入及TouchPal鍵盤。

Google語音輸入

設定內容:

● 選取輸入語言:預設為自動,可依需求做變更。

● 封鎖粗俗字眼: 啓動 / 關閉。

#### 觸寶輸入法

設定內容:

- 鍵盤版面:滑動切換鍵盤版面、直向版面、橫向版面。
- 智能輸入:修正鍵入錯誤、拼寫檢查、進階語言功能。
- 語言:混合語言輸入、偏好QWERTY版面、多語言。
- 字典管理:更新字典、備份使用者字典、還原使用者字典、導入聯絡人。
- 關於及幫助: 版本資訊。

# 三. 電子郵件與訊息

使用訊息以存取文字與MMS訊息。使用電子郵件,即可透過網路電子郵件帳號收發 郵件。

### 3.1 文字訊息

文字訊息僅能含有文字、數字與符號。

#### 建立及發送文字訊息

手機提供數種方式建立及發送新的文字訊息。

#### 從訊息畫面

- 1、點選程式選單,再點簡訊。
- 2、點選 「新增簡訊」。
- 3、在「傳送到」欄位中輸入收件人的電話號碼。
- 4、在「編輯文字」欄位中輸入您的訊息。

5、點選 即可送出你的訊息。

#### 從聯絡人

- 1、點選程式選單,再點選聯絡人。
- 2、點選一位聯絡人,顯示聯絡人資訊。
- 3、點一下三〇。
- 4、撰寫訊息。
- 5、點選 即可送出你的訊息。

#### 從通話記錄

- 1、點選程式選單,再點電話。
- 2、點一下通話記錄標籤,並檢視所有通話歷史。
- 3、從通話記錄中點選欲發送簡訊的通話對象。
- 4、點選 / 進入簡訊編輯畫面。
- 5、撰寫訊息。
- 6、點選 即可送出你的訊息。

#### 注意: 若在發送前離開訊息撰寫模式,則未發送的訊息會自動存入草稿夾。

#### 要求訊息傳送回條

- 1、點選簡訊中的選單 > 設定,在SMS設定或MMS設定下可設定傳送回條。
- 2、勾選傳送回條勾選框。

#### 接收與管理訊息

與聯絡人間收發訊息時,這些訊息會集結成一個訊息串。點選與您傳遞訊息的個別 聯絡人後,您可以看見訊息串。

#### 回覆文字訊息

使用訊息以存取文字與MMS訊息。使用電子郵件,即可透過網路電子郵件帳號收發 郵件。

- 1、點選程式選單,再點選簡訊。
- 2、點選與您傳遞訊息的個別聯絡人。

- 3、在「編輯文字」欄位中輸入您的訊息。
- 4、點選 即可送出你的訊息。

#### 轉寄文字訊息

- 1、點選程式選單,再點選簡訊。
- 2、點選與您傳遞訊息的個別聯絡人後,長按訊息串,將出現子選單。
- 3、點一下「轉寄」。
- 4、在收件者欄位中輸入收件人的電話號碼。
- 5、點選 即可送出你的訊息。

#### 刪除所有文字訊息

- 1、點選程式選單,再點選簡訊。
- 2、點一下選單 > 刪除所有會話群組。
- 3、點一下「刪除」確認刪除所有會話群組。

#### 刪除訊息串裡的一則訊息

- 1、點選程式選單,再點選簡訊。
- 2、點選與您傳遞訊息的個別聯絡人。
- 3、點住欲刪除的訊息,子選單將出現。
- 4、點一下「刪除」。

#### 複製訊息文字

- 1、點選程式選單,再點選簡訊。
- 2、點選與您傳遞訊息的個別聯絡人後,長按訊息串,將出現子選單。
- 3、點一下「複製文字」。
- 4、回到訊息首頁,點選「新增訊息」。
- 5、在收件者欄位中輸入收件人的電話號碼。
- 6、點選內容欄位,然後長按該欄位,子選單將出現。
- 7、點選「貼上」。
- 8、點選 即可送出你的訊息。

### 3.2 多媒體訊息

多媒體訊息(MMS)可能含有文字、圖片、語音或影像檔。

#### 建立及傳送MMS訊息

手機提供數種方式建立及發送新的MMS訊息。

#### 從訊息畫面

- 1、點選程式選單,再點選簡訊。
- 2、點一下三「新增訊息」。
- 3、點選選單 > 新增主旨。訊息自動轉換成MMS訊息。
- 4、在收件者欄位中輸入收件人的電話號碼。
- 5、輸入主旨。
- 6、欲插入圖片或影音檔,請點擊右上角<sup>◎</sup>可附加多種多媒體資料。
- 7、欲插入文字,請點內容欄位,然後輸入訊息。
- 8、點選 即可送出你的訊息。

#### 從聯絡人

- 1、點選程式選單,再點選聯絡人。
- 2、點選要傳送簡訊的聯絡人。
- 3、點選 ,出現訊息視窗。
- 4、點一下選單 > 新增主旨,訊息自動轉換成MMS訊息。
- 5、輸入主旨。
- 6、欲插入圖片或影音檔,請點擊右上角<sup>◎</sup>可附加多種多媒體資料。
- 7、欲插入文字,請點內容欄位,然後輸入訊息。
- 8、點選 即可送出你的訊息。

#### 從通話記錄

- 1、點選程式選單,再點選電話 > 通話記錄。
- 2、從通話記錄中點選一次通話。
- 3、點選 ,出現訊息視窗。
- 4、點一下選單 > 新增主旨,訊息自動轉換成MMS訊息。
- 5、輸入主旨。
- 6、欲插入圖片或影音檔,請點擊右上角◎可附加多種多媒體資料。

- 7、欲插入文字,請點內容欄位,然後輸入訊息。
- 8、點選 即可送出你的訊息。

### 3.3 語音訊息

手機支援傳送語音訊息。

#### 建立與傳送語音訊息

- 1、點選程式選單,再點選簡訊。
- 2、點一下三「新增訊息」。
- 3、請點擊右上角◎ > 錄製音訊。
- 4、點一下 錄製語音檔。
- 5、點一下 停止錄音。
- 6、點一下 聆聽錄音。
- 7、點一下「完成」繼續,或點一下「捨棄」回到訊息撰寫畫面。

8、點選「播放」再次聆聽錄音;點選「取代」以其他圖片或影音檔取代錄音檔;或 點選「移除」,將錄音從MMS訊息中刪除。

- 9、在收件者欄位中輸入行動電話號碼。
- 10、欲插入文字,請點內容欄位,然後輸入訊息。
- 11、點選 即可送出你的訊息。

#### 3.4 電子郵件帳號

可藉由手機收發電子郵件,就和使用電腦收發電子郵件一樣。手機支援網路電子郵件:使用網際網路服務業者(ISP)所提供的電子郵件帳號,或是網頁電子郵件(例如:Gmail、Hotmail、Yahoo)等等。

#### 設定網路電子郵件帳號

- 1、點選程式選單,再點選電子郵件。
- 2、輸入您的電子郵件地址及密碼,點選「下一步」。
- 3、電話將會自動檢索電子郵件設定。

● 若為預先設定電子郵件設定值,電子郵件設定精靈將會自動完成設定,然後請勾選所需設定的項目後點選下一步。

● 若未找到電子郵件設定值,將進行「手動設定」,請參照指示完成設定。

4、輸入帳戶姓名及您的姓名,然後點選「下一步」。

#### \*注意:帳戶姓名就是顯示在電子郵件畫面中的姓名。

#### 打開電子郵件

點選電子郵件即可檢視您的電子郵件。

#### 選擇帳號

1、點選程式選單,再點選電子郵件。

2、點選上方收件匣即可切換電子郵件帳號。若您在一開始設定帳號時就已經設定兩個以上的電子郵件帳號,當您點選上方收件匣,帳號選擇畫面會直接出現。
 3、點選欲進入的電子郵件帳號。

#### 設定電子郵件

選擇您的電子郵件帳號,然後點選選單 > 設定,點擊欲設定的電子郵件帳號以設定 電子郵件。

#### 3.5 使用電子郵件

#### 撰寫與傳送電子郵件

從電子郵件畫面

1、點選程式選單,再點選電子郵件,然後點選上方收件匣選擇欲使用的電子郵件帳號。

- 2、點一下左下角 撰寫郵件。
- 3、在收件者欄位中輸入收件人的電子郵件帳號。
- 4、輸入主旨。
- 5、撰寫電子郵件。
- 6、點選 即可送出你的郵件。

#### 從聯絡人傳送電子郵件

可用存在聯絡人中的電子郵件地址傳送電子郵件。

- 1、點選程式選單,再點選聯絡人。
- 2、點選一個姓名打開該聯絡人。
- 3、點選該聯絡人的電子郵件。在子選單內選擇撰寫郵件或是Gmail撰寫郵件。
- 4、輸入主旨並編寫您的電子郵件。

#### 5、點選 即可送出你的郵件。

#### 新增附件在電子郵件

在您正在編寫的電子郵件內,點選選單 > 附加檔案,然後選擇所欲附加的附件。

#### 接收電子郵件

手機連上無線網路時,電子郵件自動接收至收件匣。

#### 閱讀並回覆電子郵件

收件匣顯示電子郵件的標題。 打開電子郵件時除非訊息非常短, 否則僅會顯示部分 訊息。

#### 回覆或轉寄電子郵件

1、在您的電子郵件帳戶內打開收到的郵件。

- 2、執行下列事項:
- 點選5回覆或點擊 於子選單選擇全部回覆以回覆電子郵件。
- 點選 開啓子選單 > 轉寄。
- 3、在收件者欄輸入收件人,然後撰寫訊息。
- 4、點選 即可送出你的郵件。

#### 管理電子郵件資料夾刪除電子郵件

1、點選程式選單,再點選電子郵件,然後點選上方收件匣選擇一組電子郵件帳號即 可查看收件匣內的郵件。

2、點住欲刪除的郵件或是在該則郵件的左側打勾,在下方的功能選單列會進行更換,點一下「<sup>會</sup>刪除」以刪除該電子郵件。

#### 在郵件帳號間移動

若在檢視一組帳號的訊息清單畫面時欲檢視另一組帳號的清單,請點一下上方收件 匣帳號位置,然後點選欲查看的帳號。

#### 自訂帳戶設定值

可自訂一般的電子郵件帳號設定值,如帳戶名稱、收件匣檢查頻率、預設帳戶等。

#### 改變帳號名稱

1、點選程式選單,再點選電子郵件。

2、點一下選單 > 設定 > 選擇欲設定的電子郵件帳號 > 點擊「帳戶名稱」改變帳 號名稱。

3、點一下「確定」確認變更。

#### 設定檢查電子郵件的頻率

1、點選程式選單,再點選電子郵件。

2、點一下選單 > 設定 > 選擇欲設定的電子郵件帳號 > 點擊「收件匣檢查頻率」, 可設定手機自動(預先載入)、不要檢查、每5分鐘檢查一次、每10分鐘檢查一次、 每15分鐘檢查一次、每30分鐘檢查一次或每小時檢查一次自動檢查新郵件。

#### 建立預設帳號

1、點選程式選單,再點選電子郵件。

2、點一下選單 > 設定 > 選擇欲設定的電子郵件帳號 > 點擊「預設帳戶」確認該 項目右側勾選項目有進行勾選,以預設的帳號傳送電子郵件。

#### 刪除電子郵件帳號

1、點選程式選單,再點選電子郵件。

2、點一下選單 > 設定 > 選擇欲設定的電子郵件帳號 > 點擊「移除帳戶」。

3、點一下「確定」確認移除。

# 四. 使用網際網路

### 4.1 連接網際網路

手機可透過以下方式連接網際網路:

- WiFi
- 行動網路

連接WiFi網路

1、於桌面點擊選單 > 系統設定 > WiFi。

2、點選WiFi設定畫面右上角 開啟 開啓WiFi功能。手機搜尋WiFi訊號。

3、偵測到的網路顯示在下方。點一下欲連接的WiFi網路,若有需要的話,請輸入密碼,再按連線。

4、若選擇開放的網路(未啓用安全功能),連線會自動建立。

5、若連接至安全的網路,將會彈出視窗要求您輸入密碼。輸入密碼,然後點選連線。 連上WiFi時,連接圖示藍色圖會顯示在狀態列。開啓WiFi未連接上則出現白色圖。

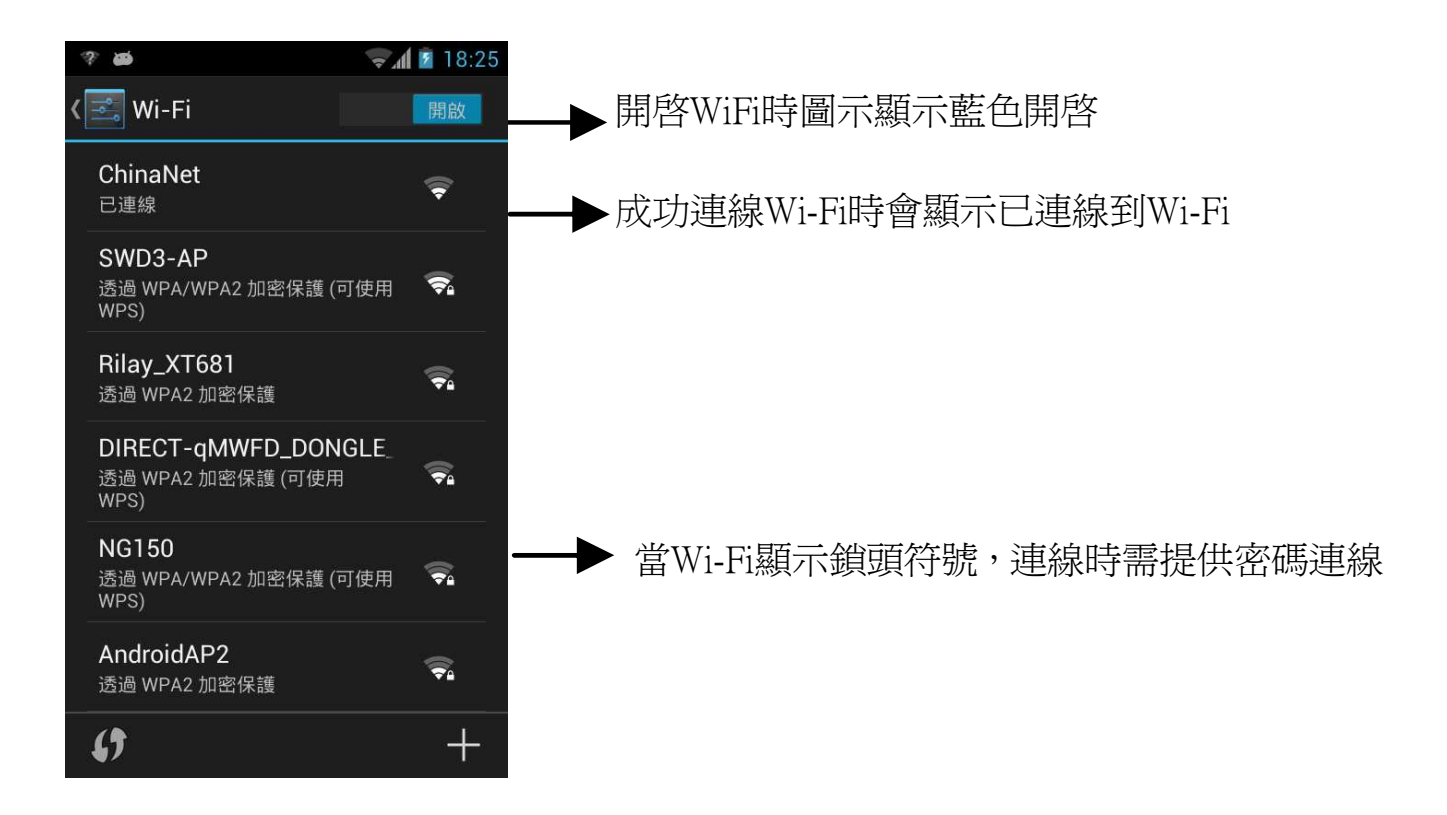

#### 新增Wi-Fi網路

- 1、點選程式選單 > 系統設定 > Wi-Fi。
- 2、點選WiFi設定畫面右下角 > 新增網路。出現一個新的視窗顯示。
- 3、依照螢幕上的指示輸入所需資訊,然後點選儲存以儲存設定。

#### 設定Wi-Fi設定值

- 1、點選程式選單 > 系統設定 > Wi-Fi。
- 2、點一下選單 > 進階。

#### 注意:若使用靜態IP,請視需要輸入IP設定值。

3、在進階WiFi設定中,可設定網路通知、睡眠模式下持續啓用WiFi、MAC位址、IP 位址等資訊。

#### 網路共用與可攜式無線基地台

透過USB或可攜式WiFi無線基地台方式,分享手機的行動數據連線。

1、點選程式選單 > 系統設定 > 其他。

2、點選網路共用與可攜式無線基地台。

3、可開啓/關閉USB數據連線(需與電腦連接),開啓/關閉可攜式WiFi無線基地台,或開啓/關閉藍牙啟動網路共用中。設定可攜式WiFi無線基地台。

#### VPN設定

設定與管理虛擬私人網路。

1、點選程式選單 > 系統設定 >其他。

2、點選VPN > 新增VPN網路。

#### 行動網路

請洽詢您的網路服務業者以開通這些網路連線,並取得下列資訊: 網路模式/存取點名稱(APN)/電信業者 亦可使用手機內建好與您SIM卡匹配的系統商資料 注意:手機會自動幫您連上網際網路,可能因此產生相關費用,若您要停止自動連 上網際網路,請點選程式選單 > 系統設定 > 資料用量 > 取消勾選「行動行動網

絡資料」

### PS:開啓數據連線時,會產生上網費用,請詢問系統商費率

### 4.2 使用藍牙

#### 藍牙模式

手機提供三種不同藍牙功能操作模式:

開啓:藍牙功能開啓。手機偵測到其他藍牙裝置,但不會被其他裝置偵測到。

向附近所有藍牙裝置顯示:藍牙功能開啓,手機可被其他藍牙裝置偵測,預設顯示時間為2分鐘。

關閉:藍牙功能關閉。

#### 開啓或關閉藍牙

1、點選程式選單 > 系統設定 > 藍牙。

- 2、點選右上角 開啟 開啓藍牙。
- 3、若欲讓手機可被其他裝置偵測,請點擊<sup>€ Moil E801</sup> <sup>Moil E801</sup> ◎ Moil E801 ◎ Moil E801 • 讓此手機可被其他裝置偵測。

#### 連接藍牙裝置

連接藍牙裝置的行爲稱爲合作關係。需透過配對及建立合作關係和藍牙裝置交換資訊。

- 1、點選程式選單 > 系統設定 > 藍牙。
- 2、點選搜尋裝置,搜尋新的裝置。
- 3、點選搜尋到的裝置並進行連線。
- 4、若要開始配對,請輸入密碼然後點一下確定。
- 5、配對完成後,可以開始使用藍牙裝置。
- 6、點擊配對裝置右側 建入裝置選項清單,可將配對裝置重新命名、解除配對。

#### 注意:在此輸入的密碼必須和在其他藍牙裝置上輸入的密碼相同。一旦建立了合作 關係,再次連接已建立合作關係的裝置時,便不再需要輸入密碼。

# 五. 多媒體應用軟體

5.1 照片及影片

本手機內建500萬畫素相機,可用來拍照和錄影。

| 拍照       | 圖示   | 功能                       |
|----------|------|--------------------------|
|          |      | 顯示最後一個拍照影像,點選<br>進入預覽畫面  |
|          | O JR | 模式切換,可切換為錄影模式<br>及全景拍攝模式 |
|          |      | 長按進行自動對焦,放開後拍<br>照       |
| ৰ চন্দ্ৰ |      |                          |

1、點選程式選單 > 相機。

2、點一下 即可進行對焦後拍照。

| 錄影   | 圖示       | 功能                              |
|------|----------|---------------------------------|
|      | 00:11    | 代表已錄時間或剩餘時間。                    |
|      |          | 顯示最後一個影像,點選進入預<br>覽畫面。您需先插入記憶卡。 |
|      | O TR     | 拍攝模式。用手指輕劃切換為影<br>片、相機或全景拍攝模式。  |
|      |          | 按下以錄製影片。                        |
| 1、點選 | 桯式選單 > 相 | 幾 > 切換主攝影機。                     |

- 2、將手機對準物體。
- 3、如欲開始錄影,點一下。
- 4、如欲停止錄影,點一下。

檢視照片

拍照後,預覽畫面功能:

| 检调影片                                  |      |                                                                                     |
|---------------------------------------|------|-------------------------------------------------------------------------------------|
|                                       | 圖示   | 功能                                                                                  |
| 錄影後,                                  |      |                                                                                     |
|                                       |      | 使用多媒體訊息發送                                                                           |
| Picasa                                | Ver  |                                                                                     |
| ₩ 訊息                                  | Tube | 上傳至You Tube                                                                         |
| ● ● ● ● ● ● ● ● ● ● ● ● ● ● ● ● ● ● ● |      |                                                                                     |
| 8+ Google+                            | f    | 分享至FACE BOOK                                                                        |
| YouTube                               |      |                                                                                     |
| ◎ 電子郵件                                |      | 使用E-mail信箱發送                                                                        |
| Gmail                                 |      | Proceedings, Brokenson - Roment Collision Association & B. Brokelinek, America San- |
| A DEC                                 | 2    | 使用G-mail信箱發送                                                                        |
| 設定                                    |      | 轉至圖片庫檢視                                                                             |

攝錄影機中會因爲所選的影片品質模式導致某些功

能無法自行設定(反灰),若要自行設定攝錄影機內

容,請選擇自定選項。

調整相機與攝錄影機的一般設定:

### 5.2 觀賞照片及影片

#### 從圖庫觀賞照片

- 1、點選程式選單 > 圖片庫。
- 2、點選一個圖片檔案夾,以縮圖檢視影像。
- 3、點一下欲觀賞的照片。
- 4、滑動螢幕左右兩邊觀賞上一張 / 下一張圖片。

#### 播放投影片

- 1、觀賞照片時,點一下畫面即可開始播放。
- 2、再點一下畫面即可停止播放投影片。

#### 將照片設爲桌布

- 1、觀賞照片時,點一下選單 > 將相片設為 > 桌布。
- 2、用手指畫出裁切區域,點擊右上角 "確定"即可設定為桌布。

#### 設爲聯絡人圖示

- 1、觀賞照片時,點一下選單 > 將相片設為 > 聯絡人相片。
- 2、點一下聯絡人名稱以新增照片。
- 3、用手指畫出裁切區域,點擊右上角 "確定"即可設定為聯絡人相片。

#### 編輯影像

觀賞照片時,需編輯選取的照片。 如欲旋轉照片,點一下選單 > 向左/向右旋轉。 如欲裁切照片,點一下選單 > 裁剪。 1、在圈選的範圍內裁切照片 > 裁剪即可完成。 如欲調整照片的各項屬性,點一下選單 > 編輯。

| 圖示 | 說明                              |
|----|---------------------------------|
|    | 調整亮度、強光、陰影、自動修正                 |
| FΧ | 融合處理、色調分離、Lomo、黑白紀錄片、暈影、膠片顆粒、魚眼 |
|    | 暖色、飽和度、黑白、懷舊色調、負片、著色、雙色調、塗鴉     |
| Ð  | 裁剪、紅眼修正、拉正、旋轉、翻轉、銳化             |
| Ĵ  | 復原                              |
| t  | 取消復原                            |
| 儲存 | 儲存編輯好的照片                        |

#### 檢視檔案屬性

觀賞照片時,點一下選單 > 詳細資料。

顯示檔案的詳細資訊。

點一下關閉回到照片。

### 從影片集播放影片

- 1、點選程式選單 > 圖片庫。
- 2、顯示儲存在資料夾內的所有影片。
- 3、點一下欲播放的影片。

### 5.3 音樂

音樂能播放手機儲存空間及記憶卡上儲存的音訊檔,請先將音訊檔複製到手機 內部儲存空間或是記憶卡中,然後再開啓音樂。點選程式選單 > 音樂。

#### 音樂畫面

播放畫面:顯示播放區及播放控制。

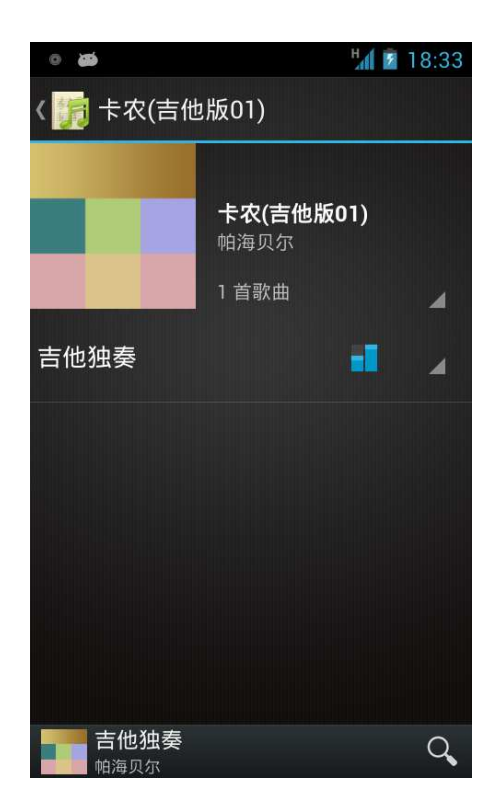

音樂資訊顯示:顯示資料夾類別,可輕鬆快速地搜尋媒體。分類方式如下:演出者、專輯、歌曲及播放清單。

目前播放畫面:顯示目前播放的樂曲。使用各媒體檔案的左側圖示,整理檔案的播放順序。

#### 播放音樂

- 1、點選程式選單 > 音樂。
- 2、顯示音樂庫畫面。
- 3、點一下歌曲顯示手機裡的所有樂曲。
- 4、點選欲播放的樂曲,然後將自動播放。

#### 變更播放選項

點一下選單。

- 點一下音效進入音效設定畫面。
- 點一下隱藏選項,隱藏音樂資訊。
- 點一下設定,設定桌面歌詞、自動下載歌詞和睡眠模式 等。

點一下分享,可通過訊息、電子郵件、藍牙和Gmail信箱 分享音樂。

#### 建立播放清單

將樂曲新增至指定的播放清單,或建立一個播放清單。

- 1、點選程式選單 > 音樂。
- 2、顯示媒體庫畫面。
- 3、點住欲新增的樂曲。
- 4、點一下新增至播放清單。
- 5、從目前播放清單選擇,或點一下新增建立新的播放清單。
- 注意:如欲建立新的播放清單,請在此步驟輸入播放清單名稱。
- 6、樂曲已新增至播放清單。

#### 從播放清單刪除樂曲

- 1、點選程式選單 > 音樂。
- 2、顯示媒體庫畫面,再點選樂曲播放清單。
- 3、點住欲刪除的樂曲。
- 4、點一下從播放清單移除,樂曲將自播放清單移除。

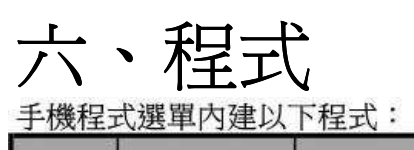

| 圖示                | 程式      | 說明                                                              |
|-------------------|---------|-----------------------------------------------------------------|
| <b>く</b><br>電話    | 電話      | 撥打及接聽電話                                                         |
| 周齢格人              | 聯絡人     | 儲存姓名、電話、電子郵件及<br>其他資訊                                           |
| <b>···</b><br>訊息  | 訊息      | 收發所有類型訊息,如:文字<br>訊息、MMS及語音訊息                                    |
|                   | 電子郵件    | 可設定電子帳號選項。可快速設定<br>Microsoft®、Gmail、Hotmail、Yahoo<br>及其他的電子郵件帳號 |
|                   | 時鐘      | 設定鬧鐘                                                            |
|                   | 圖片庫     | 檢視及編輯照片與影片                                                      |
| 相機                | 相機      | 可作相機及錄影機的切換,可<br>拍照及錄製影片                                        |
| 青粱                | 音樂      | 播放及管理手機內的音樂及音<br>訊檔案                                            |
| が見た               | 設定      | 設定您手機的功能,如網路設<br>定與通話設定等                                        |
| SIM ÷工具           | SIM卡工具箱 | 直接連結並使用SIM卡 系統商<br>所提供的服務                                       |
| <b>》</b><br>影片語放器 | 影片播放器   | 播放手機內的影片文檔                                                      |
|                   | 瀏覽器     | 瀏覽網頁與從網路下載檔案                                                    |
| 30<br>H           | 日曆      | 建立及追蹤行程表或約會                                                     |
|                   | 檔案管理員   | 管理音訊、影片或照片等各式<br>檔案                                             |
| 8<br>Google       | Google  | Google的搜尋服務                                                     |

| 圖示                                                                      | 程式        | 說明                            |
|-------------------------------------------------------------------------|-----------|-------------------------------|
| -<br>+<br>計算機                                                           | 計算機       | 可執行基本運算功能,如加<br>法、減法、乘法、除法    |
| <b>.</b>                                                                | 語音記事      | 錄製語音記事                        |
|                                                                         | Chrome    | Google流覽器                     |
|                                                                         | 下載        | 將下載檔案儲存於此                     |
| Facebook                                                                | Face book | Face book手機專用版                |
| (2)                                                                     | 收音機       | 聽取FM廣播的各個頻道                   |
| Gmail                                                                   | Gmail     | Google的網頁電子郵件服務               |
| <b>く</b><br>語音提昇                                                        | 語音搜尋      | Google的語音搜尋服務                 |
| Play 暂應                                                                 | Play商店    | 在此尋找可下載並安裝在您手<br>機上的應用程式及趣味遊戲 |
| talk                                                                    | Talk      | Google的即時訊息程式                 |
| You                                                                     | YouTube   | 線上視訊串流服務讓您檢視、<br>搜尋及上載影片。     |
| <b>全</b> 地服務                                                            | 在地服務      | 結合了Google地圖,方便尋找<br>地點        |
|                                                                         | 地圖        | Google的地圖服務,提供景點<br>搜尋        |
| 1000 (C)<br>(C)<br>(C)<br>(C)<br>(C)<br>(C)<br>(C)<br>(C)<br>(C)<br>(C) | 新聞與氣象     | Google的天氣與新聞服務                |
| 海航                                                                      | 導航        | Google的導航工具                   |
| Po <sup>nia</sup>                                                       | 備忘錄       | 設定備忘及提醒                       |

### 6.1 瀏覽器

開啓瀏覽器來檢視網頁。

1、點選程式選單 > 瀏覽器。

2、畫面上方出現網址列。並鍵入網頁位址(URL)。

#### 設定首頁

1、檢視網頁時,點一下選單 > 設定 > 一般設定 > 設定首頁 > 其他。

2、可以使用目前網頁、空白網頁、預設網頁及常用網站設為首頁,或選擇其他後輸入欲設為首頁的網頁位址(URL)。

| 3、點一下確定儲存設定。 |
|--------------|
| 重新整理         |
| 下一頁          |
| 書籤           |
| 儲存至書籤        |
| 分享網頁         |
| 在頁面中尋找       |
| 要求桌面版網站      |
| 儲存頁面以供離線閱讀   |
| 設定           |
| 退出           |

### 6.2 計算機

可使用手機內建的計算機執行簡易的基本運算。

1、點選程式選單 > 計算機。

2、在計算機畫面中,點選選單可選擇進階面板。

### 6.3 Google日曆

請先登入Google帳戶,可將約會、會議及其他活動 排入日曆並設定聲音提醒。當日 所安排的約會可顯示在首頁畫面上,可挑選日曆以日、週或是月份來顯示。

1、點選程式選單 > 日曆。

- 2、點一下左上方顯示年月位置 > 天、週、月、待辦事項。
- 3、點一下右上角圖示可回到今天的日期畫面。
- 4、點一下選單 > 設定 > 一般設定,可進行日曆檢視設定與提醒設定等功能。

#### 待辦事項

- 1、點選程式選單 > 日曆。
- 2、點一下左上方顯示年月位置 > 待辦事項,可顯示目前已安排過的活動。

#### 新建事件

- 1、點選程式選單 > 日曆。
- 2、點一下選單 > 新活動。
- 3、輸入活動的詳細資料。
- 4、選擇開始與結束欄位的日期。

#### 注意:若爲持續一整日的活動,請勾選 "全天"。

- 5、若要設定重複,請從清單中選擇重複頻率。
- 6、若要設定提醒,請從清單中選擇提醒。
- 7、完成後點一下完成,返回日曆。

### 6.4 圖片庫

您可在圖庫中檢視所拍攝的照片、錄製的影片及下載的影像。

- 1、點選程式選單 > 圖片庫。
- 2、顯示有包含圖片或影片的資料夾。
- 3、點選欲檢視的照片或影片。
- 4、照片或影片會以小圖示顯示。

### 6.5 錄音程式

#### 錄製語音記事

- 1、點選程式選單 > 語音記事。
- 2、顯示錄音畫面。
- 3、點一下進行錄音。點一下停止錄音。點一下進行播放。
- 4、點選確定,以儲存語音記事。或點一下取消捨弃。

#### 播放語音記事

錄製完成後,資料將儲存於SD卡中,請至音樂資料夾中尋找已錄製的語音記事。

- 1、點選程式選單 > 音樂。
- 2、在我的錄音清單點選欲播放的語音記事。
- 3、語音記事透過音樂播放器播放。

### 6.6 Gmail

Gmail是Google的網頁電子郵件服務。Google郵件在您初次設定手機時設定。根據您的同步化設定,您手機上的Google郵件自動與您網路上的Google郵件帳號同步化。

- 1、點選程式選單 > Gmail。
- 2、點一下建立或登入您的Google帳號。
- 3、請遵循螢幕上的指示登錄或建立您的Gmail使用者名稱與密碼。
- 4、登錄後,您可開始從您的Gmail帳號閱讀並寄送電子郵件。

### 6.7 地圖

地圖是Google的地圖服務,提供目前位置訊息、景點搜 尋等。

1、點選程式選單 > 地圖。

2、執行下列事項:

#### 查看圖層

點一下<sup>▶</sup>,然後選擇路況、衛星圖、地形、大眾運輸路 線、Google定位或我的地圖。

讀取所在位置,返回我的位置:點一下⑨。

#### 搜尋景點

點一下下方 3 圖示,然後鍵入關鍵字開始搜尋。

#### 規劃路線

點一下下方♥圖示,輸入起點和終點位置,幫您規劃行車、大眾運輸與步行路線。 已加星號的地點:可將喜好地點加入,輕點於地址旁的星號,方便日後搜尋:選單 > 我的位置。 加入Google定位:點一下選單 > 加入Google定位,允許與您的朋友及Google分享您的位置。

#### 清除地圖

點一下選單 > 清除結果。

點一下選單 > 設定。可設定快取設定、Google研究室,亦可檢視關於Google地圖的 資訊,條款、隱私權與聲明,意見分享與關於。 在地圖頁面快速的點擊2下或是使用兩指操作放大或縮小畫面。 若要移動地圖,將手指於螢幕上滑動,可瀏覽地圖上附近地點。

#### 搜尋功能

於搜尋完成後,地點名稱上點選可檢示景點介紹:

- 點選▲:可回到地圖畫面。
- 點選 : 可選擇導航方式。

點選點: 撥打景點所提供聯絡電話。

往下移至更多動作處,可選擇更多服務,包含街景服務、分享這個地點、 搜尋附近 地區、新增為聯絡人及回報問題等功能。

### 6.8 Google定位

可透過此功能與好友分享自己的位置資訊,也可在地圖查看好友所在位置。

注意:Google定位可能會有部分誤差,必須考量所在位置的環境與天氣狀況等。

- 1、點選程式選單 > Google定位。或於Google地圖中點選加入Google定位。
- 2、登入您的「Google 帳戶」。
- 3、使用「聯絡人」或電子郵件地址來新增好友。
- 4、編輯您的隱私設定。
- 5、開始使用手機分享與更新位置。

#### 變更隱私權設定

1、您可於地圖畫面中,點擊左上方地圖旁小箭頭 > 定位。點選您的名字後點選編 輯隱私設定,也可於此畫面變更您的相片。

2、隱私設定可根據您的喜好變更:位置回報、啓用定位紀錄、管理您的好友、登出

定位、自動簽到、登記通知及管理您的位置。

### 6.9 地方資訊

結合了Google地圖,街景和本地搜尋,提供商家資料,讓使用者容易尋找豐富的商家資訊地點。

1、點選程式選<u>單</u> > 在地服務。

2、使用右上角 圖示輸入所欲尋找的資訊或直接點選分類搜尋。

3、點選選單可將搜尋結果或地圖上的定點,輕觸地址旁邊的星號圖示後加入星號, 進行管理。

4、點選選單 > 我的地圖,可顯示使用者儲存的位置。

### 6.10 Talk

Google Talk是Google的即時訊息程式。可以讓您和其他使用Google Talk使用者進行通訊。

#### 登錄Google Talk

- 1、點選程式選單 > Talk。
- 2、點一下建立或登錄您的Google帳號。
- 3、請遵循螢幕上的指示登錄或建立您的Gmail使用者名稱與密碼。

4、登錄後,您可以開始使用Google Talk並執行下列事項:

檢視好友列表:點一下選單 > 顯示選項 > 可設定好友的排序方式。

即時通訊:點一下右上角學圖示 > 新增朋友。

進行Google Talk設定:點一下選單 > 設定 > 點選欲設定的帳號進行設定。

登出:點一下選單 > 登出。

檢視條款與隱私權:點一下選單 > 設定 > 點選欲設定的帳號 > 條款與隱私權。

### 6.11 Play 商店

提供多種專為您的手機設計的免費或是付費應用程式,找到您所需要的應用程式, 簡單點選,即可輕鬆下載與安裝。

- 1、點選程式選單 > Play商店。
- 2、點一下下一步設定您的Google帳號。

3、點一下建立新帳號(建立帳戶表示您同意Google隱私權政策和其他隱私權政策,可 點選Google或其他閱讀服務條款。),或登錄您現有的帳號。

4、登錄後您可開始從Play商店搜尋並下載程式。點選應用程式檢視可用的應用程式 列表。並點一下遊戲檢視可用的遊戲列表。您也可點一下我的應用程式檢視您先前 下載的程式。

### 6.12 YouTube

YouTube是線上視訊串流服務讓您檢視、搜尋與上載影片。

#### 開始使用YouTube

- 1、點選程式選單 > YouTube。
- 2、可點選畫面中瀏覽字樣,尋找分類影片。
- 3、在YouTube畫面點一下欲播放的影片。

#### 拍攝影片分享至YouTube

- 1、點選程式選單 > YouTube。
- 2、選擇
- 3、點選,開始拍攝。點選,結束拍攝。

4、拍攝完成後,選擇使用帳號,輸入標題和說明及隱 私權等級等內容。

注意:上傳前請先登入會員或是建立新帳戶。

5、點選上傳。

### 6.13 搜尋

全新的Google搜尋功能,可隨時搜尋網路上的資訊, 也支援、應用程式與聯絡人搜尋。

1、點選程式選單 > Google。

2、若要使用語音搜尋,請點選♥,開始說話。

3、於搜尋頁面中,點選選單 > 設定。可設定語音服務 及手機搜尋。

4、收到訊息後會開始辨識,若未收到訊息會出現沒有 聽到任何聲音提醒,可點選再說一次,重新使用語音功 能或取消回到搜尋畫面。

### 6.14 新聞與氣象

Google新聞及天氣服務,天氣部分可透過自動判斷位置 或是自行設定城市,提供當地氣象資訊服務。新聞訊息 也可自行挑選主題等接受即時資訊。

1、點選程式選單 > 新聞與天氣。可瀏覽所在位置或自行設定位置的天氣概況。往右滑動可瀏覽即時更新焦點、台灣、體育、娛樂等新聞。

2、點選右上角的 更新訊息。

 3、設定天氣位置與單位或更改新聞主題並管理下載, 提供應用程式版本資訊,點選選單 > 設定。

### 6.15 導航

在Google Maps上進行路線規劃,同時包含如語音辨識及Google街景圖等功能。 點選程式選單 > 導航。

注意:使用此功能前,請先開啓無線網路及GPS。點選程式選單 > 設定 > 位置與 安全性。檢查使用無線網絡和GPS衛星定位系統。但在某些地區,Google導航無法使 用。

### 6.16 文件瀏覽器

透過文件瀏覽器瀏覽手機或記憶卡的檔案。

1、點選程式選單 > 檔案管理員。

2、點一下資料夾清單,然後點選欲查看的資料夾內容,對檔案進行長按可進行多項 操作。

3、長按圖片檔或影片檔可進行**分享、複製、搬移、刪除、重命名**及**詳細資料**等多項 操作。

4、長按音效檔可進行**設置為、分享、複製、搬移、刪除、重命名**及**詳細資料**等多項 操作。

### 6.17 FM收音機

透過此功能,來聆聽調頻廣播。上方螢幕顯示目前所聆聽的電台頻道。下方爲功能選單。

1、點選程式選單 > 收音機。

2、使用前請先插入耳機做為天線使用。

3、點選畫面左上方「收音機」,點選「電臺清單」 有搜尋到的頻道可供設定,將頻率調整至欲收聽 的頻率後,按下任一頻道後即可將該頻率記憶至 所點選的頻道中。

 4、左右滑動<sup>88 90 92 94 96 93 100 102 104 106 108</sup>尋找頻道,
 ▲ 可微調尋 找可用頻道。
 5、點選 ↔ 結束收音機。

### 七.管理手機

### 7.1 設定

點選程式選單 > 設定,檢視並調整手機的設定。

## 無線與網路

| 應用       | 說明                       |
|----------|--------------------------|
| Wi-Fi    | 啓動 / 關閉無線網路功能            |
| 藍牙       | 啓動 / 關閉藍牙功能              |
| 資料用量     | 檢視行動數據的資料用量              |
| 飛航模式     | 停用所有的無線網路連線              |
| VPN      | 設定與管理虛擬私人網路(VPN)         |
| 網路共用與可攜式 | 透過 USB 或可攜式 Wi-Fi 無線基地台方 |
| 無線基地台    | 式,分享手機的行動數據連線            |
| 行動網路     | 設定漫遊、網路                  |

### 音效

| 應用            | 說明              |
|---------------|-----------------|
| <u> </u>      | 調整鈴聲、媒體、鬧鐘與通知音量 |
| 電話鈴聲          | 設定來電鈴聲          |
| 預設通知          | 設定通知鈴聲          |
| 从立吐雷乱         | 啓動 / 關閉來電或通知時   |
| <b>較百时</b> 晨期 | 是否要有震動效果        |

| 撥號鍵觸碰時音效 | 啓動 / 關閉撥號按鍵音        |
|----------|---------------------|
| 觸碰時音效    | 啓動 / 關閉按鍵音          |
| 螢幕鎖音效    | 啓動 / 關閉鎖定或解除螢幕時播放音效 |
| 觸碰時震動    | 開啓/關閉按下螢幕按鍵時會振動     |

顯示

| 應用            | 說明                        |
|---------------|---------------------------|
| 亮度            | 調整螢幕背光亮度                  |
| 桌布            | 選擇手機待機畫面的背景桌布             |
| 自動旋轉螢幕        | 啓動 / 關閉旋轉手機時<br>自動改變顯示的方向 |
| LED 指示燈       | 有來電未接,訊息或應用程式活動是會閃<br>爍   |
| 睡眠模式          | 調整螢幕畫面自動關閉前的延遲時間          |
| 字體大小          | 調整手機顯示的文字大小               |
| 重力加速度感測較<br>正 | 可以進行重力加速度感測器的較正           |

儲存空間

| 應用   | 說明                   |
|------|----------------------|
|      | ●檢視手機內部的儲存空間         |
| 儲仔空间 | ●儲存空間首選:選擇您檔案預設的儲存位置 |

電池

| 應用 | 說明                |
|----|-------------------|
| 電池 | 檢視現階段電池耗用量及電池使用時間 |

應用程式

| 應用   | 說明            |
|------|---------------|
| 應用程式 | 管理或移除已安裝的應用程式 |

位置資訊服務

| 應用          | 說明                      |
|-------------|-------------------------|
| WiFi 和行動網路位 | 使用 WiFi 和行動網路在應用程式中查詢位  |
| 置資訊         | 置(例如:地圖)                |
| GPS 衛星      | 勾選啓動 GPS 衛星定位           |
| 方面升的产品次司    | 允許 Google 使用您的位置來改善搜尋結果 |
| 任职我的位置算动    | 和其他服務                   |

安全性

|  | 應用 | 說明 |
|--|----|----|
|--|----|----|

| 螢幕鎖        | 使用解鎖圖形、PIN 或密碼來鎖定螢幕  |
|------------|----------------------|
| 擁有者資訊      | 勾選啓動在鎖定畫面上顯示使用者資訊    |
| 設定 SIM 卡鎖定 | 啓動 / 關閉或設定 SIM 卡密碼   |
| 顯示密碼       | 顯示輸入時密碼              |
| 裝置管理員      | 新增或移除裝置管理員           |
| 未知的來源      | 允許安裝非 Play 商店下載的應用程式 |
| 受信任的憑證     | 顯示信任的 CA 憑證          |
| 從 SD 卡安裝   | 從 SD 卡安裝憑證           |

語言與輸入法

| 應用      | 說明                           |  |
|---------|------------------------------|--|
| 語言      | 選取手機所在地區與語言                  |  |
| 拼字檢查    | Android 拼字修正服務               |  |
| 個人辭典    | 自行新增、修改、删除常用字句至字典,<br>方便編輯使用 |  |
| 預設      | 選擇手機內的預設輸入法                  |  |
| 語音搜尋    | 語音搜尋設定                       |  |
| 文字轉語音輸出 | 設定語言輸入功能與文字轉語音功能設定           |  |

# 游標速度

設定觸控螢幕的控制速度

## 備份與重設

| 應用      | 說明                       |  |
|---------|--------------------------|--|
| 備份我的資料  | 將應用程式及其他設定備份到 google 伺服器 |  |
| 備份帳戶    | 備份資料到僅調適的私有緩存            |  |
| 自動還原功能  | 重新安裝應用程式時,還原備份的設定和<br>資料 |  |
| 重設為原廠設定 | 清除手機上所有資料                |  |

## 帳戶與同步處理

| 應用   | 說明           |
|------|--------------|
| 新增帳戶 | 新增可同步的應用程式帳戶 |

## 日期與時間

| 應用        | 說明            |  |
|-----------|---------------|--|
| 自動判斷日期和時間 | 此功能是使用網路提供的時間 |  |
| 設定日期      | 點選以設定您電話的日期   |  |
| 設定時間      | 點選以設定您電話的時間   |  |

| 選取時區       | 設定您目前地點的時區   |  |
|------------|--------------|--|
| 使用 24 小時格式 | 將時鐘設為 24 小時制 |  |
| 選取日期格式     | 設定偏好的日期格式    |  |

# 協助工具

| 應用             | 說明                                                                         |  |
|----------------|----------------------------------------------------------------------------|--|
| TalkBack       | 協助視障者控制語音回應功能。                                                             |  |
| 按下電源鍵即終止<br>通話 | 勾選這個選項即可使用電源鍵結束通話。                                                         |  |
| 念出密碼           | 勾選後,手機會在您輸入密碼時,透過語<br>音回應說出您所輸入的字元。如未勾選這<br>個選項,您需要使用頭戴式耳機才能聽取<br>自己輸入的密碼。 |  |
| 觸碰與按壓延遲        | 可調整手機辨識輕觸並按住項目所需的延<br>遲時間 (例如將應用程式移至主螢幕)。                                  |  |
| 強化網頁協助工具       | 啓用這個選項,瀏覽器就會在您瀏覽及操<br>作網站和應用程式時,提供語音回應。為<br>了確保您的手機能夠正常支援專用的協助             |  |

|  |  | 工具應用程式,請務必啓用這個選項。 |
|--|--|-------------------|
|--|--|-------------------|

開發者選項

| 應用                  | 說明                          |  |
|---------------------|-----------------------------|--|
| 桌面備份密碼              | 設定電腦完整備份密碼                  |  |
| 保持清醒                | 充電時螢幕不會進入休眠                 |  |
| 保護 SD 卡             | 勾選後應用程式必須取得權限,才<br>能讀取 SD 卡 |  |
| USB 偵錯              | 勾選時進入 USB 偵錯模式              |  |
| 允許模擬位置              | 勾選可允許模擬位置                   |  |
| 顯示碰觸效果              | 顯示碰觸之視覺效果                   |  |
| 指標位置                | 以重疊螢幕顯示碰觸資料                 |  |
| 顯示版面配置界限            | 顯示剪輯範圍,邊界等                  |  |
| 顯示 GPU 畫面更新         | 使用 GPU 繪圖時在視窗中閃爍顯<br>示畫面    |  |
| 顯示表層更新              | 更新表層時閃爍顯示整個視窗表層             |  |
| 視窗動畫比例              | 選擇視窗動畫比例                    |  |
| 轉移動畫比例              | 選擇轉移動畫比例                    |  |
| Animator 影片長度比<br>例 | 選擇 Animator 影片長度比例          |  |

| 停用硬體重疊圖層   | 一律使用 GPU 進行畫面合成                           |
|------------|-------------------------------------------|
| 強制 GPU 渲染  | 強制使用 GPU 進行 2D 繪圖                         |
| 啓用嚴格模式     | 當應用程式長時間作業時螢幕會閃<br>爍提醒                    |
| 顯示 CPU 使用量 | 勾選後螢幕上方會顯示 CPU 使用<br>量                    |
| 剖析 GPU 轉譯  | 測量 adb shell dumpsys glxinfo 指令<br>中的轉譯時間 |
| 啟用追踪項目     | 勾選追踪項目                                    |
| 不要保留活動     | 使用者離開活動後,即將其刪除                            |
| 背景作業限制     | 選擇限制的選項                                   |
| 顯現所有 ANR   | 顯示未回應背景應用程式對話之應<br>用程式                    |

關於手機

| 應用         | 說明                    |  |
|------------|-----------------------|--|
| 狀態         | 電池、電話訊號、網路等狀態         |  |
| 法律資訊       | 原始碼授權及法律條款等           |  |
| 模組號碼       | 此手機型號為 A5             |  |
| Android 版本 | 此手機 Android 版本為 4.1.2 |  |

| 核心版本 | 提供核心版本內容檢視   |
|------|--------------|
| 版本號碼 | 此手機目前的軟體版本號碼 |

### 7.2 管理基本設定

#### 日期與時間

設定電話的日期與時間

#### 設定日期與時間

1、點選程式選單 > 設定 > 日期與時間。

2、點選自動,可使用網路提供的資料。也可依照以下步驟自行設定。

3、點一下設定日期。如欲調整日期,請點一下月份、日期或年份欄位,並且滑動 改變日期值。

4、如欲調整時區,點一下選取時區列表。

- 5、點一下設定時間。如欲調整時間,請點一下小時、分鐘,並且滑動改變時間值。
- 6、勾選/取消勾選,決定是否使用24小時格式。
- 7、選取喜好的日期格式。

#### 時鐘

時鐘含有鬧鐘功能。

#### 設定鬧鐘

您可在手機上設定多組鬧鐘。

- 1、點選程式選單 > 時鐘。
- 2、在鬧鐘分頁中,點選現有的鬧鐘設定,或點一下新增鬧鐘,以設定新的鬧鐘。

3、點一下時間清單開啓一個鬧鐘,並設定時間。若要輸入時間,請點一下時間, 並且滑動改變時間值。

- 4、點一下鈴聲,設定一個喜歡的鬧鐘鈴聲。
- 5、點一下震動, 啓用或停用鬧鐘震動。
- 6、點一下重複,選擇啓動鬧鈴的天數。點一下確定確認選擇。
- 7、點一下標籤,輸入鬧鐘描述。

8、若要開啓鬧鐘,請勾選開啓鬧鐘。

#### 顯示設定 手機閒置時關閉背光

1、點選程式選單 > 設定 > 顯示。

2、在顯示設定,點選睡眠模式。

3、從清單中選擇螢幕自動關閉長度。設定後會自動儲存。

#### 調整螢幕亮度

1、點選程式選單 > 設定 > 顯示。

2、點一下顯示設定中的亮度。

3、可點選自動或拖曳背光亮度滑塊,調整螢幕背光亮度。

4、將亮度滑桿拖曳移到左邊降低螢幕亮度,拖曳移到右邊可提高螢幕亮度,完成 後請點一下確定。

#### 自動旋轉螢幕

1、點選程式選單 > 設定 > 顯示。

2、勾選自動旋轉螢幕,在旋轉手機時畫面會自動定位。

#### 手機充電時讓螢幕保持開啓

1、點選程式選單 > 設定 > 開發者選項。

2、勾選保持清醒,充電時螢幕不會進入休眠。

#### 音效設定

可為不同事件指定手機鈴聲與類型,例如來電、收到新簡訊等。

#### 變更來電鈴聲與類型

- 1、點選程式選單 > 設定 > 音效。
- 2、點選電話鈴聲設定鈴聲。
- 3、從清單中選擇鈴聲。
- 4、完成後請點一下確定。

#### 變更其他事件的鈴聲

- 1、點選程式選單 > 設定 > 音效。
- 2、點選預設通知。
- 3、從清單中選擇鈴聲。
- 4、完成後請點一下確定。

#### 將應用程式的捷徑設爲群組

1、從功能表中選取任一應用程式長壓拖曳至桌面。

2、在將功能表中另一個應用程式長壓拖曳至桌面並放置在與先前應用程式相同位 置即可形成群組。

3、點選群組後可將群組一個人偏好命名。

4、完成後請點一下確定。

### 7.3 保護手機

可藉由輸入PIN碼或密碼保護手機,避免未經授權的使用者使用。

#### 啓動或關閉SIM卡的PIN碼

- 1、點選程式選單 > 設定 >安全性。
- 2、點選設定SIM卡鎖定。
- 3、輸入目前的PIN碼。
- 4、若要更改PIN碼,請點選一下鎖定SIM卡。
- 5、輸入舊的PIN碼。
- 6、輸入新的PIN碼並確認。

#### 建立密碼以解鎖螢幕

- 1、點選程式選單 > 設定 >安全性。
- 2、點一下螢幕鎖 > 密碼。
- 3、輸入要設定的密碼,然後點選繼續,並再次輸入密碼,點選確定儲存設定。

4、若要停用此功能,點選變更螢幕鎖定,輸入密碼後可點選無,停用螢幕解鎖安 全性。

#### 建立並啓動螢幕解鎖圖形

建立螢幕解鎖圖形,提高手機的安全性。啓動後,必須在螢幕上畫出正確的解鎖 圖形,才能將手機解除鎖定。

1、點選程式選單 > 設定 >安全性 >螢幕鎖 > 圖形。

2、詳閱手機螢幕上的手機安全設定資訊,然後點選下一步。檢視圖形範例,然後 點選下一步。

3、準備好後,便可畫出個人化解鎖圖形,但需要至少連接四個點。

4、手機會記錄解鎖圖形。點選繼續,再次畫出解鎖圖形,然後點選確認。

5、若要停用此功能,點選變更螢幕鎖定,畫出解鎖圖形,點選無,停用螢幕解鎖 安全性。

### 7.4 重設手機

重設手機會刪除手機內的所有資料並回復至原廠預設值。 1、點一下程式選單 > 設定 > 備份與重設。 2、點選重設為原廠設定。

注意:在重設手機之前,請先備份手機上的重要資料。

### 故障解決方法

如果使用手機遇到問題,請參考下面解決問題的步驟。如果問題還是無法解決, 可以向服務商請求協助。

|   | 故障                      | 解決方法                                                                                                    |
|---|-------------------------|----------------------------------------------------------------------------------------------------|
| 1 | "請插入 SIM 卡"資訊顯示         | 使用手機前,請插入 SIM 卡。如果 SIM<br>卡插入後還是顯示該資訊,可能是因為<br>SIM 卡插入不當或金屬接觸面有污漬,<br>請清潔 SIM 卡後,重新正確插入。                         |
| 2 | "輸入手機鎖密碼"資訊顯<br>示       | 輸入正確的手機鎖密碼。如果不清楚該<br>密碼,請聯繫經銷商。                                                                                  |
| 3 | "輸入 PIN" 資訊顯示           | 輸入正確的 PIN 密碼。如果不清楚該密<br>碼,請聯繫營運商。連續輸入三次無效<br>的密碼, SIM 卡將被鎖定,將導致以後<br>不能接聽電話。                                     |
| 4 | "沒有網路","網路連接<br>失敗"資訊顯示 | 檢查訊號強度顯示。網路連接失敗,可<br>能處在地下室或其他訊號微弱的建築<br>裡,請到能正常接受訊號的地方。另外<br>的情況可能是,距離網路營運商的基地<br>台太遠,這時只好請求網路營運商擴展<br>他的覆蓋範圍了。 |
| 5 | 聲音品質差,回音或雜訊使<br>通話困難    | 掛掉電話後重撥,可能需要切換到一個<br>訊號品質較佳的頻道。                                                                                  |
| 6 | 通話時不能聽到聲音               | 可能是電話設置了靜音功能,請取消靜<br>音功能。                                                                                        |

| 丁電                      |
|-------------------------|
| 電池                      |
|                         |
| 塈太                      |
|                         |
| 皆所                      |
| 頁服                      |
|                         |
| 虎功                      |
|                         |
| 充電                      |
| 高溫                      |
| 竟;                      |
| _<br>良,                 |
| -                       |
| 删除                      |
|                         |
| 皆所                      |
| 頁服                      |
|                         |
| 一虎 一它 悥 竟 良 一一一 一 首 頁 一 |

#### 術語解釋

#### ■通話限制

限制通話與來電的功能

#### ■通話轉換

將來電轉移到另一手機或是有線電話上

#### ■通話插撥

當接聽或撥打電話時,保留另一個電話;您可根據需要,在兩個來電之間切換

■通話等待

在通話中告知有另一來電,不同於多方通話,您只能與一方通話,另一方被保留

■多方通話

可使多達5人同時參加的電話會議需視系統商開放

■話機密碼

當您選擇了該功能,在每次開機時需要使用密碼才能打開話機鎖

■漫遊

在您的本地服務區域之外使用您的手機。通常分爲國際漫遊與國內漫遊

GSM

全球數位蜂窩通信系統

#### GPRS

通用分組無線業務

#### SIM

用戶識別卡

#### PIN

個人身份碼,隨 SIM 卡一起提供,是啓用 SIM 卡的密碼。PIN 碼由網路運營商提供 ■PUK

個人開鎖碼,隨 SIM 卡一起提供,當連續輸入 PIN 碼出錯時, SIM 卡被鎖時,用於 SIM 卡開鎖。或用修改 PIN 碼。PUK 碼由網路運營商提供

注意:若客戶連卡帶返修,則卡中的資料請客戶自行保存,格 式化後我公司概不負責!

手機軟體和硬體,用戶手冊內容可能和實際使用功能不盡相同,此外,產品規格 若有變動,恕不另行通知,敬請原諒。

| 認證編號         | CCAI133G0240T0                        |
|--------------|---------------------------------------|
| 產品名稱 / 型號:   | A5                                    |
| 額定電壓 / 頻率:   | 4.2V                                  |
|              | WCDMA / GSM / UMTS / Bluetooth / WiFi |
| 總額定消耗電功率:    | GSM 900:2W,GSM 1800 / 1900:1W,        |
|              | WCDMA 2100 : 0.25W                    |
| 電池規格:        | DC:4.2V,1420mAh                       |
| 旅行充電器:       | 輸出:5.0V,500mA                         |
|              | 輸入:100-240V,50/60Hz,0.15A             |
| SAR:         | SAR 標準値 2.0W / Kg; 送測產品實測             |
|              | 值為:0.259 W / Kg                       |
| <u>警</u> 語:  | 減少電磁波干擾影響,請參照用戶手                      |
|              | 冊妥善使用                                 |
| 緊急處理方法:      | 請參照用戶手冊指南的緊急處理方法                      |
|              | 說明                                    |
| 製造號碼:        | 請參照手機背面標籤 IMEI 號碼                     |
| 製造年份 / 生產國別: | 2013年/中國                              |
| 製造(進口、代理)廠商名 |                                       |
| 稱、客服專線及地址:   |                                       |

#### 版權說明

版權所有,不得翻印C2010 XXXXXX

本產品的權利歸XXXXXX(以下簡稱XXXXX)所有,未經XXXXX許可,不 得任意地複製、拷貝、謄抄或轉譯。

#### 免責聲明

本使用手冊沒有任何形式的擔保、立場表達或其他暗示,本使用手冊所 提到的產品、規格及資訊僅供參考,內容亦會隨時更新,恕不另行通知。 SAR認證資訊

Specific Absorption Rate, SAR(特定吸收率),是使用手機時,身體 所吸收射頻輻射(RF)的衡量單位。SAR值是在實驗室狀況下,以標準姿 勢操作行動電話,在所有的測試頻率中發射最高的功率,雖然SAR值是在 宣稱的最高功率下測得,但使用的行動電話的實際SAR值遠低於最大值。

一般來說越靠近基地台,行動電話發射的功率越低。 ※電磁波能量比吸收率 SAR 標準值 2.0W/Kg,送測產品實測值 0.259 W/Kg。 ※減少電磁波影響,請妥善使用。

### 本電池如果更換不正確會有爆炸的危險,請依製造商說明書處理用過之

#### 電池

### 小警告!在下列狀況下,將無法提供免費保固:

1.未按照使用手冊操作,不當使用造成損壞者。

2.本商品序號貼紙、保固貼紙係僞造或遭損毀,以致無法辨識保證期限。

3.因人爲使用造成摔壞、浸水、腐蝕、異物侵入、遺失零配 件而損壞者。

4.因天災或不可抗拒之外力而造成損害或故障。

5.自行拆機維修,改裝與不當之非原廠維護處理。

6.使用非原廠之零件或耗材。

7.因機器本體之外其他產品(設備)所引起之故障。

8.產品已超過本公司所提供之保固期限。